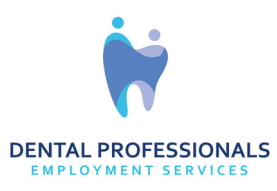

## Mobile App Instructions – How to Login

Welcome to Dental Professionals, your employee account has been activated. You can now download our employee jobs app. You will be able to view and apply for jobs, view your confirmed schedule with location information, set your availability to work, and submit electronic timesheets.

Download the app from the Apple Store: <u>https://apps.apple.com/us/app/dental-professionals-jobs-app/id6454670746</u>

Download from the Google Play Store: https://play.google.com/store/apps/details?id=com.staffup.dentalprofessionals

Make sure you are seeing the app icon with the white background (if it has a blue background that is the old version)

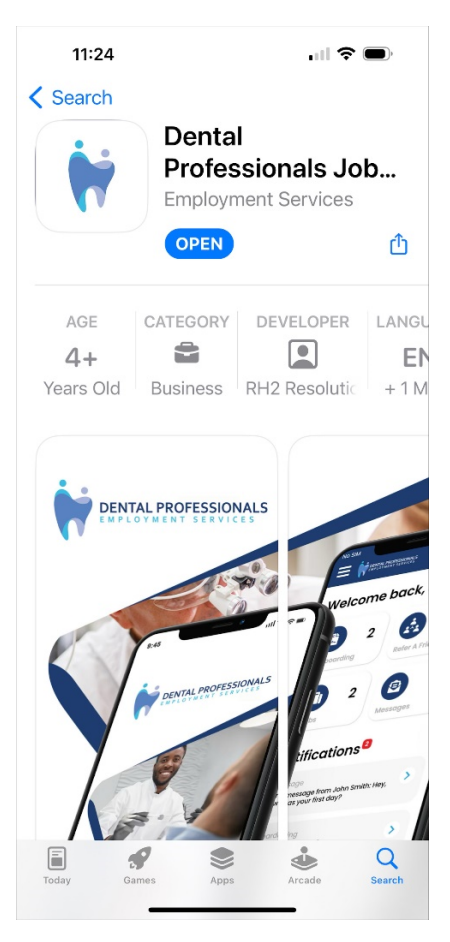

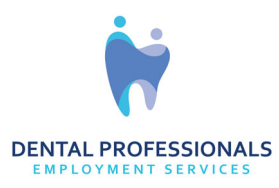

Once you have downloaded the app use the email that you have registered with us to gain access and set up your profile.

| 11:27                                                                                                  | a∥ ≎ ■) | 11:28<br>• App Store            | ull 🗢 🔳     |
|----------------------------------------------------------------------------------------------------|---------|---------------------------------|-------------|
| C DUITAL PROFESSIONALS                                                                                 | Ś.      | C CONTRAL PROFESSIONALS         | <b>Save</b> |
| Welcome<br>to Dental Professionals<br>To start using this feature, please enter your<br>email address. |         | Personal Info                   |             |
| staffuptest@dentalp.com                                                                                |         | Staffup                         |             |
| Continue                                                                                               |         | lest<br>staffuntest@dentain.com |             |
|                                                                                                    |         | = × ±1 425-531-5669             |             |
|                                                                                                    |         | 9999                            |             |
|                                                                                                    |         | Mobile                          |             |
| Charles Email Address                                                                                  | Done    | Job Positions                   |             |
| qwertyu                                                                                                | i o p   | Add Job Position                | •           |
| asd fgh                                                                                                | j k I   | Availability                    |             |
| ☆ z x c v b                                                                                            | n m 🗵   | Select Days                     | F SA        |
| 123 😄 space @                                                                                          | . next  | Select Time                     |             |
| •                                                                                                    | _       | 8:30 am — 5:30 pm               |             |

After completing your profile tap the back button in the upper left to go to the home dashboard.

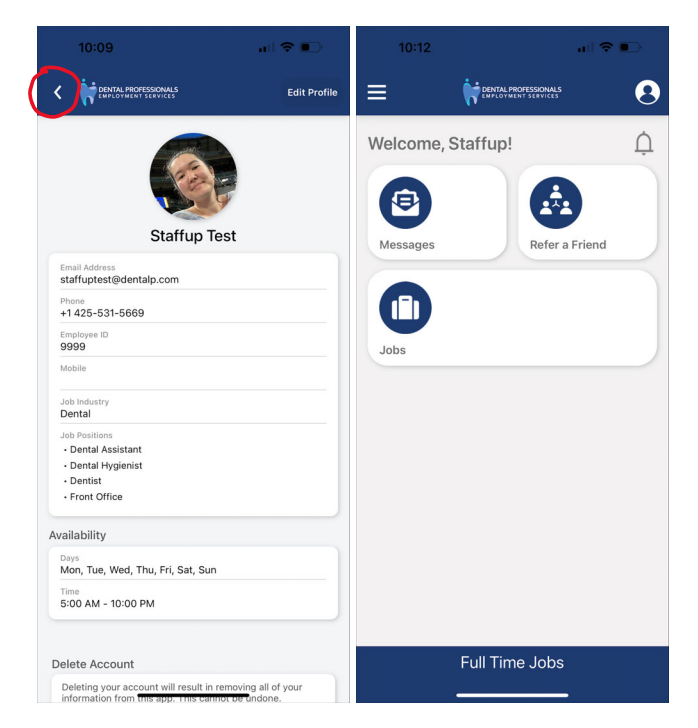